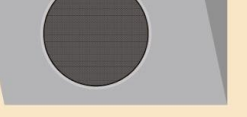

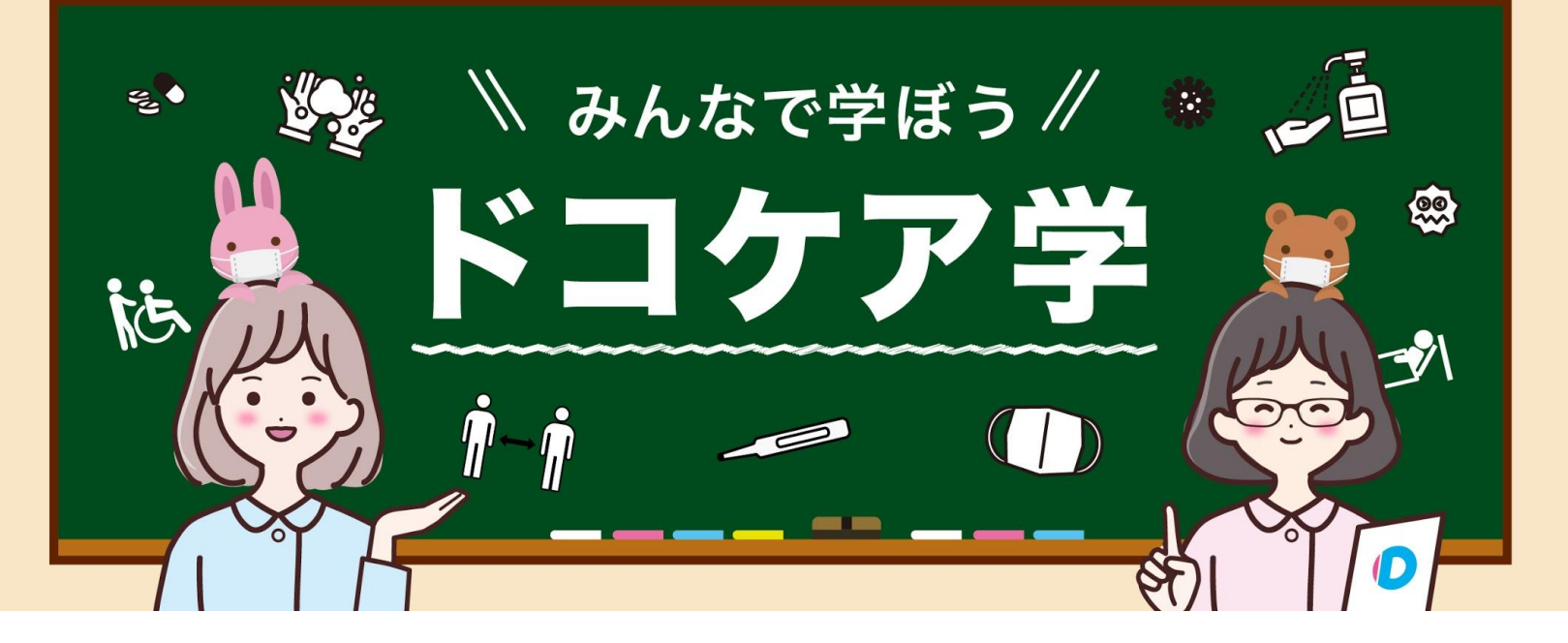

## 登録方法(介助者さん編)

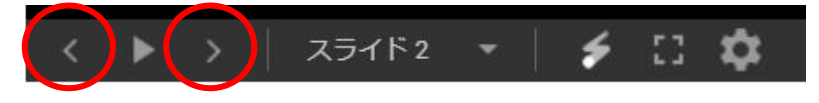

スライド下部の<>を押してご覧ください

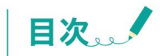

#### 1. さあ、はじめましょう

# メールアドレスの登録 メールアドレスを登録します。 アカウントを有効化します。

#### 3. パスワードの設定 ・パスワードを設定します。

#### 4. 介助者さん情報の登録

- ・基本情報を入力します。
- ・プロフィール・身分証明を登録します。
- ・提供できるサービスを登録します。

#### <有資格者の場合>

- ・資格情報を登録します。
- ・【介助】【看護】項目を登録します。

## 5. 利用申請を行う

6. stripe連携を行う

・ドコケアと決済システム「stripe」を連携します。

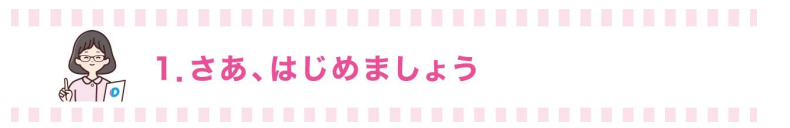

(1)<u>ドコケア</u>にアクセスします。

#### (2) PC画面:[介助者登録]をクリックします。 スマートフォン画面:[登録する]⇒[介助者として登録]をクリックします。

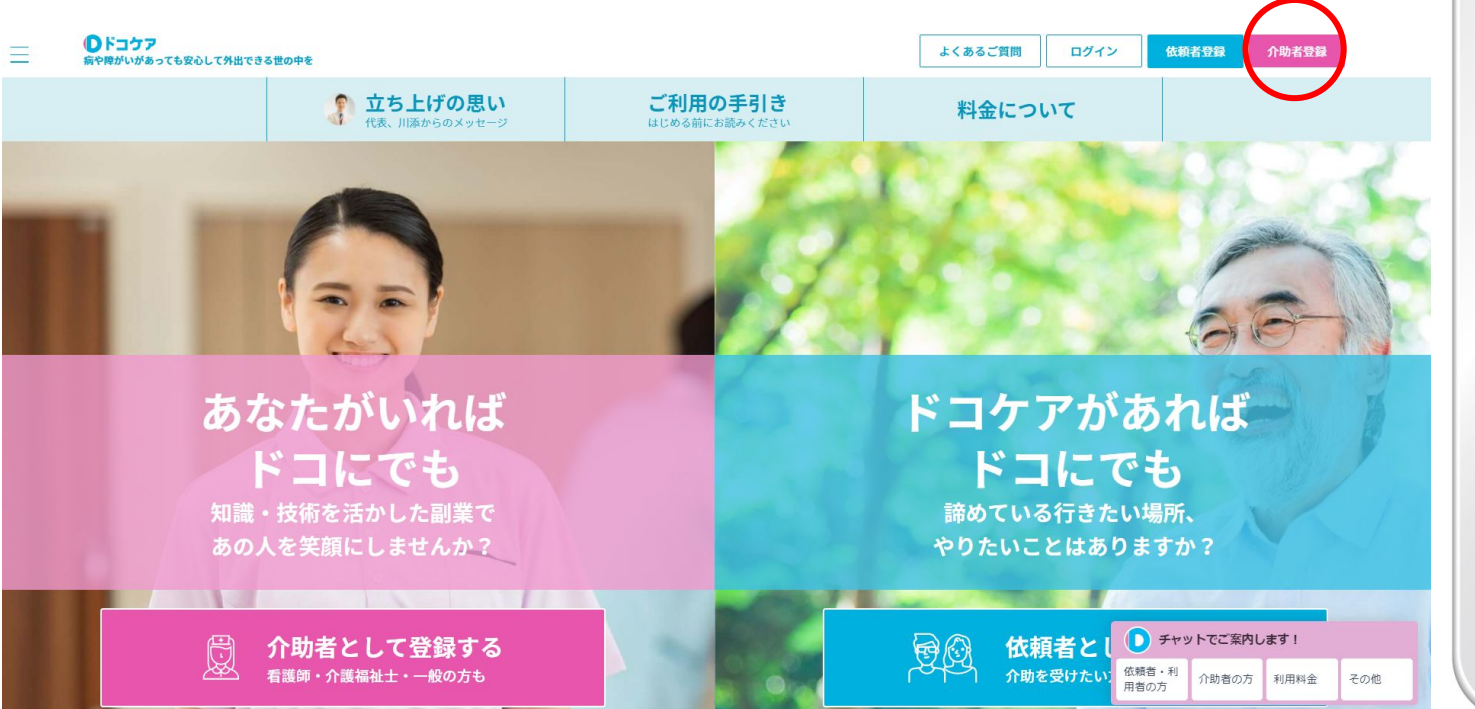

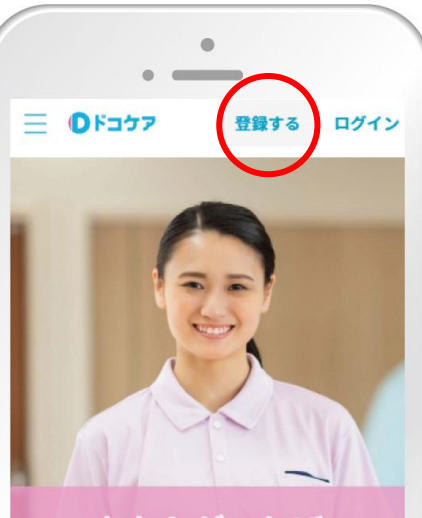

あなたがいれば ドコにでも 知識・技術を活かした副業で あの人を笑顔にしませんか?

介助者として登録する
 看護師・介護福祉士・一般の方も

.

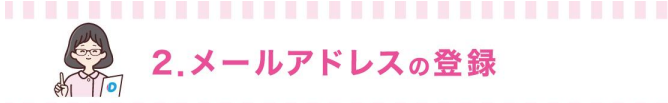

## メールアドレスを登録します。

(1)ドコケア登録済みの方からの紹介の場合、 「推薦者」にその方のお名前を入力します。

(2)「ドコケアをどこで知りましたか?」の 選択肢からドコケアを知った経緯を選択します。

(3)「あなたは副業可能ですか?」に チェックをします。

(4)「私はロボットではありません」に チェックをします。

(5)[登録する]をクリックします。

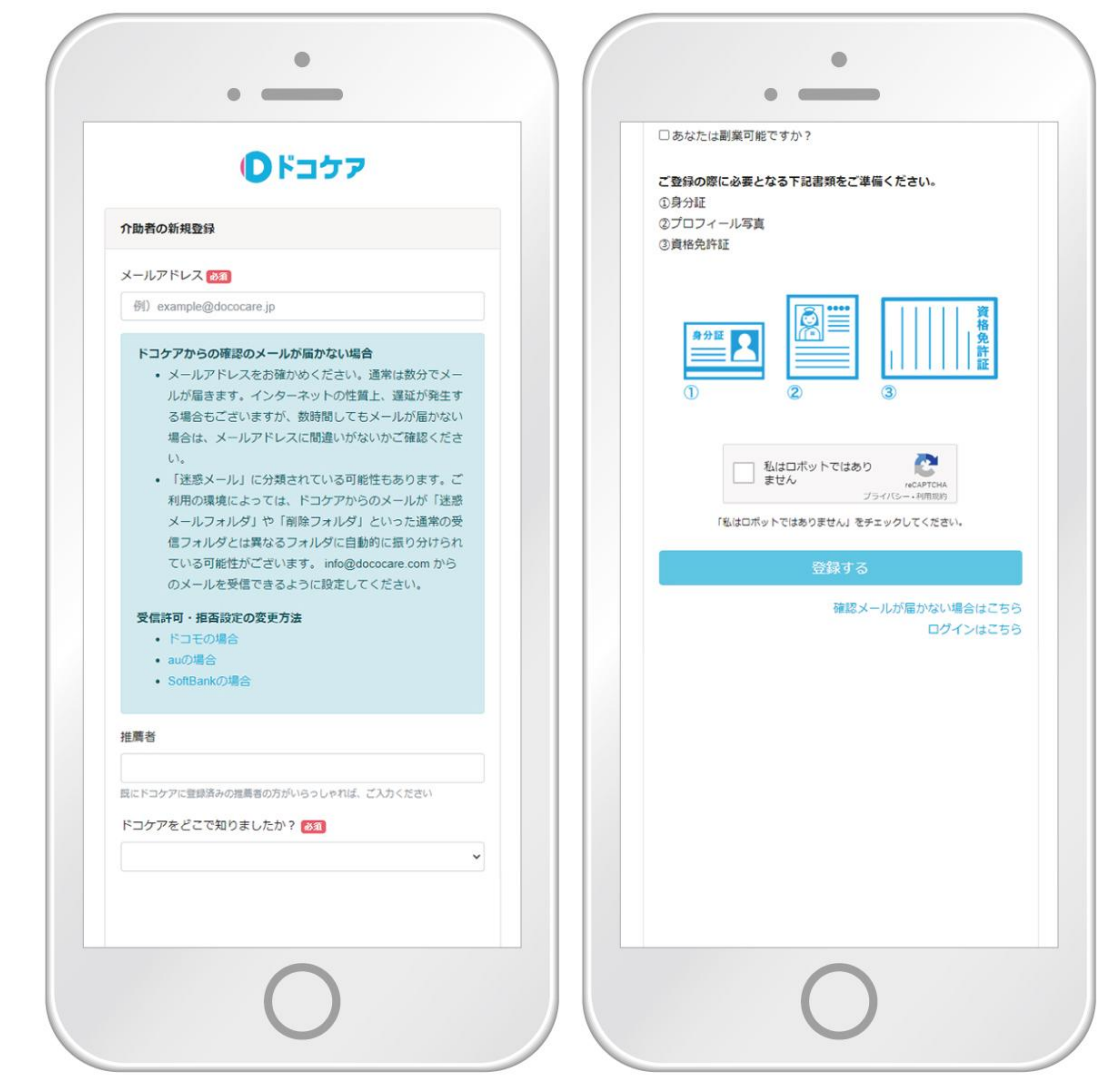

## アカウントを有効化します。

(1)メールに記載された「アカウントを有効化する」をクリックします。

①で登録したメールアドレスに対して<u>info@dococare.com</u>からメールが送信されます。

※ドコケアからのメールが届かない場合

メールアドレスをお確かめください。 インターネットの性質上、遅延が発生する場合もあります。 数時間してもメールが届かない場合は、メールアドレスに間違いがないかご確認ください。

「迷惑メール」に分類されている可能性があります。 ご利用の環境によっては、ドコケアからのメールが「迷惑メールフォルダ」や 「削除フォルダ」といった通常の受信フォルダとは異なるフォルダに自動的に 振り分けられている可能性があります。 info@dococare.comからのメールを受信できるように設定してください。

受信拒否・拒否設定の変更方法

- ドコモの場合
- ▪<u>auの場合</u>
- •<u>Softbankの場合</u>

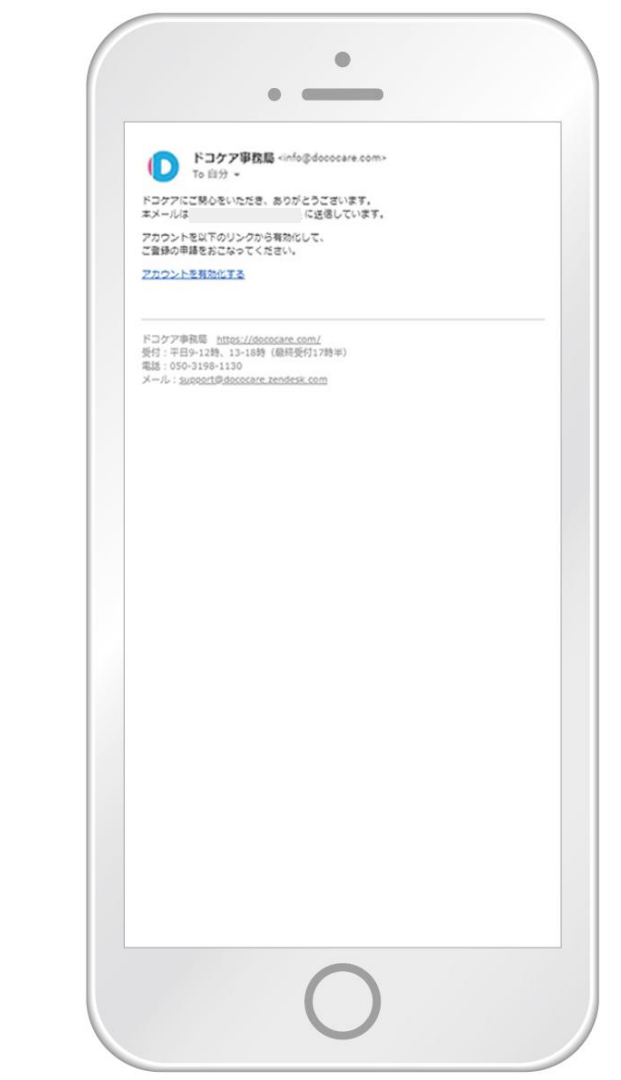

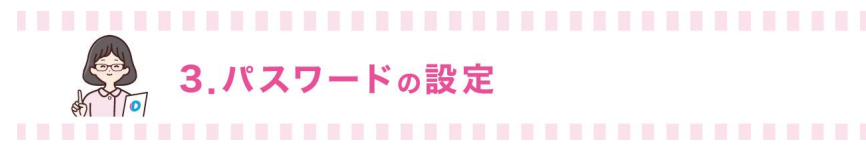

パスワードを設定します。

#### (1)パスワードを入力します。

パスワードは8文字以上にしてください。 英大文字、英小文字、数字、記号のうち3種類の文字を含めてください。 例)×dococare → 小文字のみ ODococare1234 →「D」大文字、「o」小文字「1」数字

(2)再度確認のためパスワードを入力します。

(3)利用規約とプライバシーポリシーを確認します。

(4)[上記の規約に同意して登録する]をクリックします。

| パスワード 図画<br>パスワードは女子以上にしてください。英大文字、英小文字、数字、記号の3<br>産類の文字を含めてください。 |   |
|-------------------------------------------------------------------|---|
| ノ(スワードは82文字以上にしてください。美大文字、美小文字、数字、記号の<br>種類の文字を含めてください。           |   |
| パスワードは8文字以上にしてください。英大文字、英小文字、数字、記号の<br>種類の文字を含めてください。             |   |
|                                                                   | ち |
| パスワード(確認用) 🚳 🛛                                                    |   |
| ドコケア利用規約                                                          | ^ |
| 第1条総則                                                             | 1 |
| 1. 本利用規約は、ケアプロ株式会社(以下「弊社」といい                                      |   |
| ます。)が提供するウェブアプリケーション「ドコケ                                          |   |
| ア」(以下「本サイト」といいます。)の会員及び閲覧者                                        |   |
| が還す9へき事現ない会員及び回覧者と弊任との関係を<br>定めるものです。                             |   |
|                                                                   |   |
| 2. キサービスの安員及び閲覧者は、本利用規約の内容を十<br>分理解したトでその内容を遵守することに同意して本サ         |   |
| ービスを利用するものとし、本サービスを利用した場合                                         | • |
| プライバシーポリシー                                                        | ^ |
| 第1条総則                                                             | 1 |
| 1 ケアプロ株式会社(以下「欧社」といいます。)(+ 個                                      |   |
| 人情報保護を企業における重要な社会的使命・責務と認                                         |   |
| 識し、弊社が保有するお客様の個人情報を適切に管理運                                         |   |
| 用するために遵守するべき基本事項として本ポリシーを                                         |   |
| 走のより。                                                             |   |
| 第2条 個人情報とは                                                        |   |
| 弊社において、個人情報とは、個人の識別に係る以下の情                                        | + |
|                                                                   | _ |

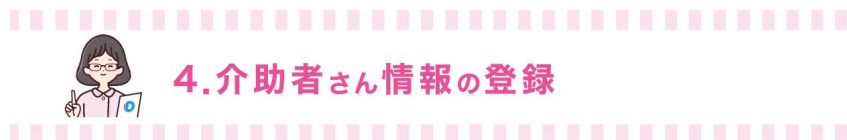

## 基本情報を入力します。

登録の際に必要となる下記書類を準備してください。 ・身分証

- ・プロフィール写真
- 登録できるファイル形式は、jpeg、png、gifです。
- (1)[基本情報]をクリックします。

| 利用由請のためにけ基本情報                | 出中 <b>詞</b>              |
|------------------------------|--------------------------|
| きるサービスの登録が必要で                | जि                       |
|                              | 青報                       |
| (登録してください)                   |                          |
|                              | フィール・身分証明                |
| (登録してください)                   |                          |
| 提供T                          | できるサービス                  |
| 利用申請のためには基本情<br>供できるサービスの登録が | 青報の登録、身分証明の登録、提<br>が必要です |
| 利用規約                         | への同意に進む                  |
|                              |                          |
|                              |                          |

#### (2)必須項目を入力します。

入力する情報の中で依頼者に公開される介助者の 個人情報は下記の通りです。

- ・お名前
- ▪性別
- •勤務希望都道府県
- ・勤務希望の曜日/時間等(任意)
- 勤務希望の路線(任意)

#### (3)入力完了後、[登録する]をクリックします。

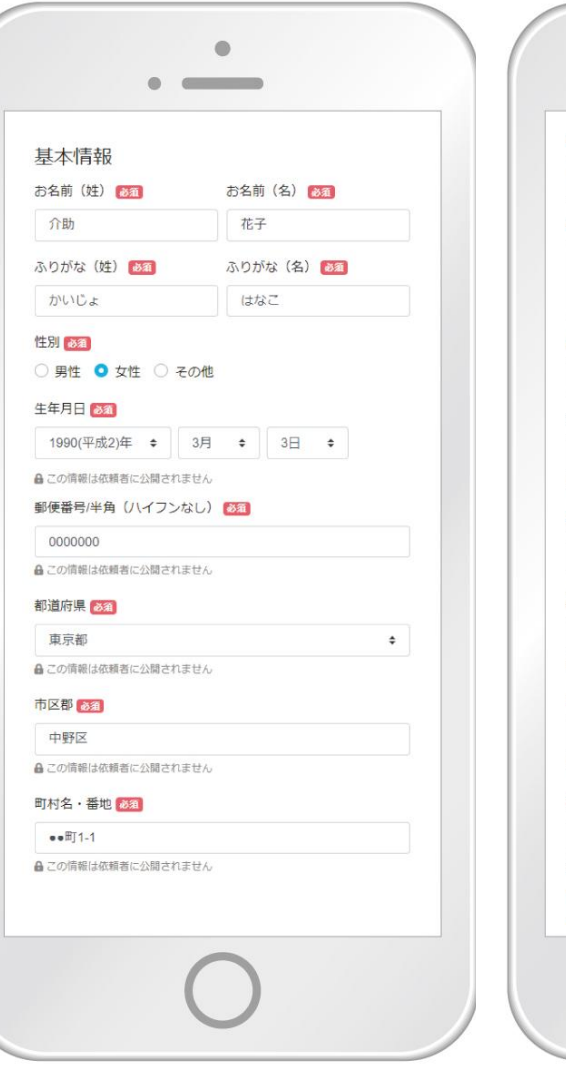

| 勤務希望都道府県 🞯 🛙                                                                                                    |   |
|----------------------------------------------------------------------------------------------------|---|
| 東京都 × 神奈川県 × 千葉県 ×                                                                                                    |   |
| 勤務希望の曜日/時間等                                                                                                    |   |
| 土曜日の午後と日曜日が勤務可能です。                                                                                                    | * |
|                                                                                                    |   |
| 勤務希望の路線                                                                                                    |   |
| JR中央・総武線                                                                                                    |   |
| 携帯番号(ハイフンなし) 👧                                                                                                    |   |
| 0000000000                                                                                                    |   |
| 0500000000                                                                                                    |   |
| この情報は依頼者に公開されません                                                                                                    |   |
| <ul> <li>□ この情報は依頼者に公開されません</li> <li>勤務先・所属先 (3/2)</li> </ul>                                                                                                    |   |
| <ul> <li>■ この備報は症頼者に公開されません</li> <li>■ この備報は症頼者に公開されません</li> <li>■ 勤務先・所属先 ● 53</li> <li>● 病院</li> </ul>                                                                                                    |   |
| <ul> <li>■ この情報は依頼者に公開されません</li> <li>勤務先・所属先 2011</li> <li>●●病院</li> <li>緊急連絡先のお名前 2011</li> </ul>                                                                                                    |   |
| <ul> <li>3-Cの情報は低積者に公開されません</li> <li>勤務先・所属先 333</li> <li>●・病院</li> <li>緊急連絡先のお名前 533</li> <li>介助二郎</li> </ul>                                                                                                    |   |
| <ul> <li>a この情報は症頼者に公開されません</li> <li>動務先・所属先 201</li> <li>●病院</li> <li>弊熟進格先のお名前 201</li> <li>介助二郎</li> <li>▲ この情報は疵頼者に公開されません</li> </ul>                                                                                                    |   |
| CodeWood000     CodeWood000     CodeWood00     CodeWood00     CodeWood00 |   |
| ● この情報は依頼者に公開されません           勤務先・所属先              ∑3            ●・病院<br>菜急連絡先のお名前              ∑3            介助二郎              Дこの情報は依頼者に公開されません               緊急連絡先の電話番号 (参3)            00000000000              ДО000000000               До000000000                                                                                                    |   |
| ● この情報は依頼者に公開されません           勤務先・所属先 参3           ●・病院           緊急連絡先のお名前 参3           介助二郎           ● ごの情報は依頼者に公開されません           緊急連絡先の電話番号 参3           0000000000           ● この情報は依頼者に公開されません                                                                                                    |   |
|                                                                                                    |   |
| Selocococococococococococococococococococ                                                                                                    |   |
| Solucious Co備報は依頼者に公開されません 勤務先・所属先 20回 ●・病院 緊急連絡先のお名前 20回 介助二郎 ② この情報は依頼者に公開されません 緊急連絡先の電話番号 20回 ○000000000 ● この情報は依頼者に公開されません 緊急連絡先の方との関係 20回 夫 ● この情報は依頼者に公開されません                                                                                                    |   |

## プロフィール・身分証明を登録します。

登録の際に必要となる下記書類を準備してください。 ・身分証

・プロフィール写真

登録できるファイル形式は、jpeg、png、gifです。

(1)[プロフィール・身分証明]をクリックします。

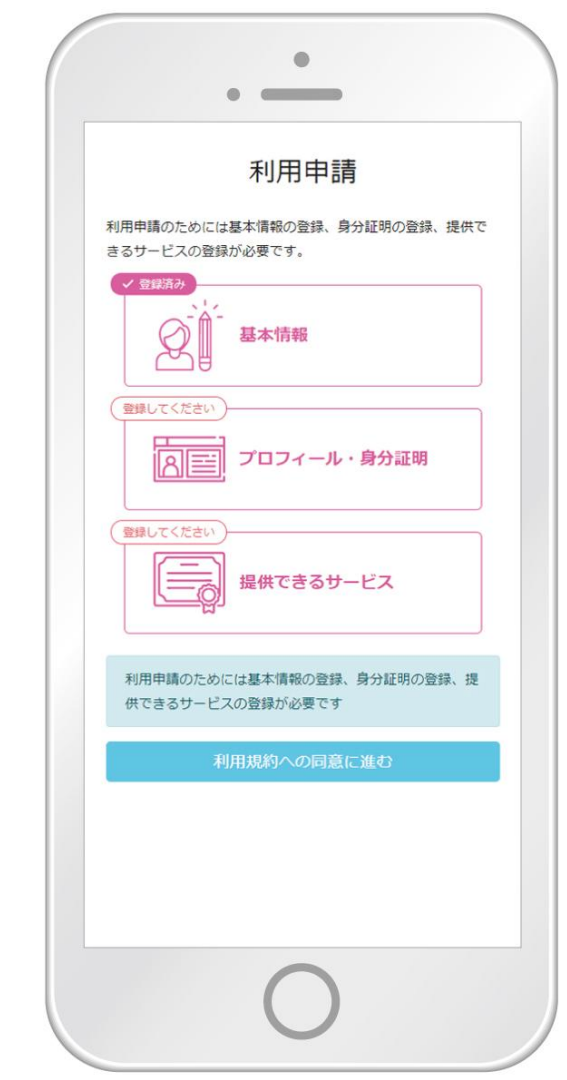

#### (2)本人確認書類を[選択]から登録します。

※本人確認書類とは

お名前・生年月日・住所(基本情報で入力した住所と同じ住所)が確認できる書類です。 上記3つの情報が表面と裏面等2面に渡って記載されている書類の場合は、 「追加の本人確認書類(免許証裏面等)」に追加で書類を登録してください。

#### 例)

- ·運転免許証
- •健康保険証
- ·後期高齡者医療被保険者証
- 身体障害者手帳
- ·外国人登録証明書
- ・マイナンバーカード
- (裏面の個人番号は本人確認書類として登録しないでください。)
- ・パスポート
- (お名前・生年月日記載欄と住所記載欄の両方登録してください。) ・その他、公的機関が発行する手帳及びそれに準ずるもの。

これらの書類だけでは現住所を確認できない場合は、住所および氏名が記載された下記書類をあわせて登録してください。

- ・本人あての消印のある郵便物(3か月以内の消印があるもの)
- ・公共料金領収書(発効後3か月以内のもの)

アパート等の賃貸借契約書(氏名・住所・契約期間が確認できるもの)

| _ |                                                                   |
|---|-------------------------------------------------------------------|
|   | ロフィール・身力証明                                                        |
|   | 免許証、保険証などのお名前・生年月日・住所(登録情報<br>と同じ住所)が確認できる書類をこちらからアップロード<br>ください。 |
|   | 登録情報と同じ住所が身分証の裏面や別ページに記載され<br>ている場合は、そちらもアップロードください。              |
|   | 本人確認書類 👸                                                          |
|   | ファイルを選択してください選択                                                   |
|   | アップロードできるファイル形式(Lipeg、png、gif<br>ファイルです                           |
|   | ▲この情報は依頼者に公開されません。                                                |
|   |                                                                   |
|   | 追加の本人確認書類(免許証裏面等)                                                 |
|   | ファイルを選択してください 選択                                                  |
|   | アップロードできるファイル形式(djpeg、png、gif<br>ファイルです                           |
|   |                                                                   |

(3)プロフィール画像の[画像を設定]をクリックします。

(4)プロフィール画像を登録します。

プロフィール画像の例は右図参照。 登録できるファイル形式は、jpeg、png、gifです。

(5)自己紹介を入力します。

(6)プロフィール画像の登録と自己紹介の入力完了後、[登録する]をクリックします。

プロフィール画像と自己紹介は依頼者に公開されます。

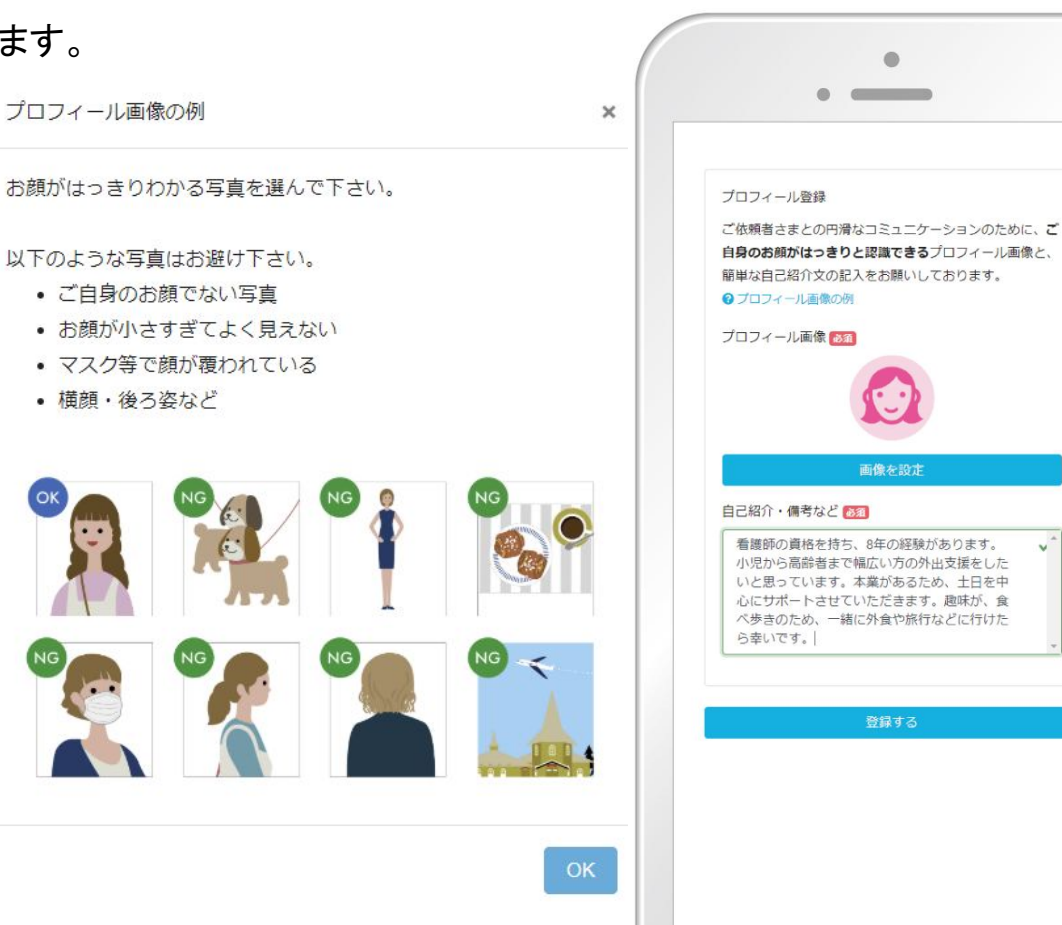

## 提供できるサービスを登録します。

登録の際に必要となる下記書類を準備してください。 ・取得資格証明書

登録できるファイル形式は、jpeg、png、gifです。

- (1)[提供できるサービス]をクリックします。
- (2)日本語以外の利用可能な言語がある方は、 利用可能な言語を選択し、[追加]をクリック します。
- (3)自家用車の使用の可否を選択します。

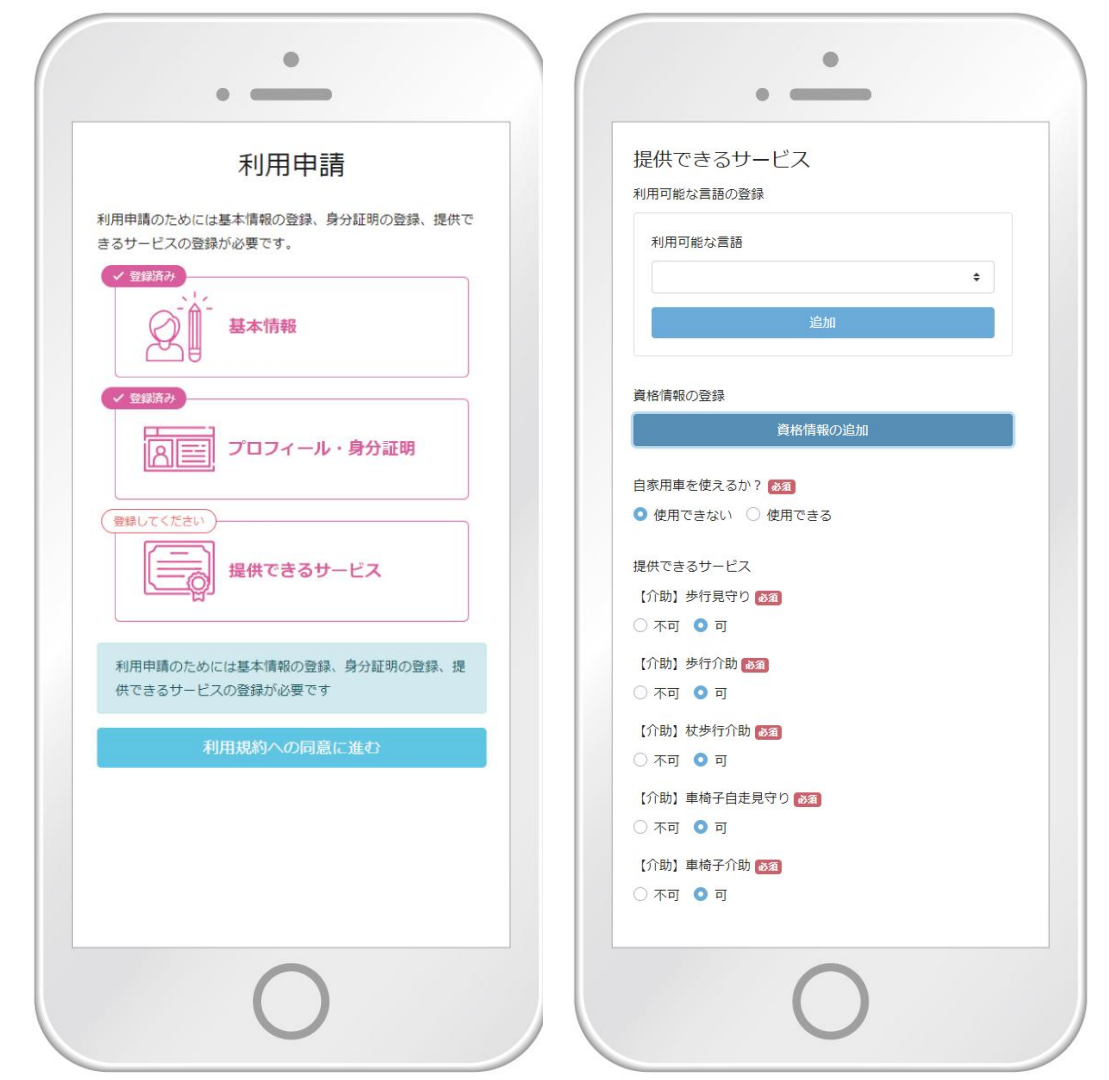

く有資格者の場合>

### 資格情報を登録します。

(1)[資格情報の追加]をクリックします。

(2)資格名の選択肢の中から取得済の資格を 選択します。

(3)資格取得年月日を入力します。

(4)取得資格証明書を撮影、またはスキャン します。 登録できるファイル形式は、jpeg、png、gifファイルです。

(5) [選択]から登録します。

(6)就業経験の有無を選択します。

(7)[資格情報の追加]をクリックします。

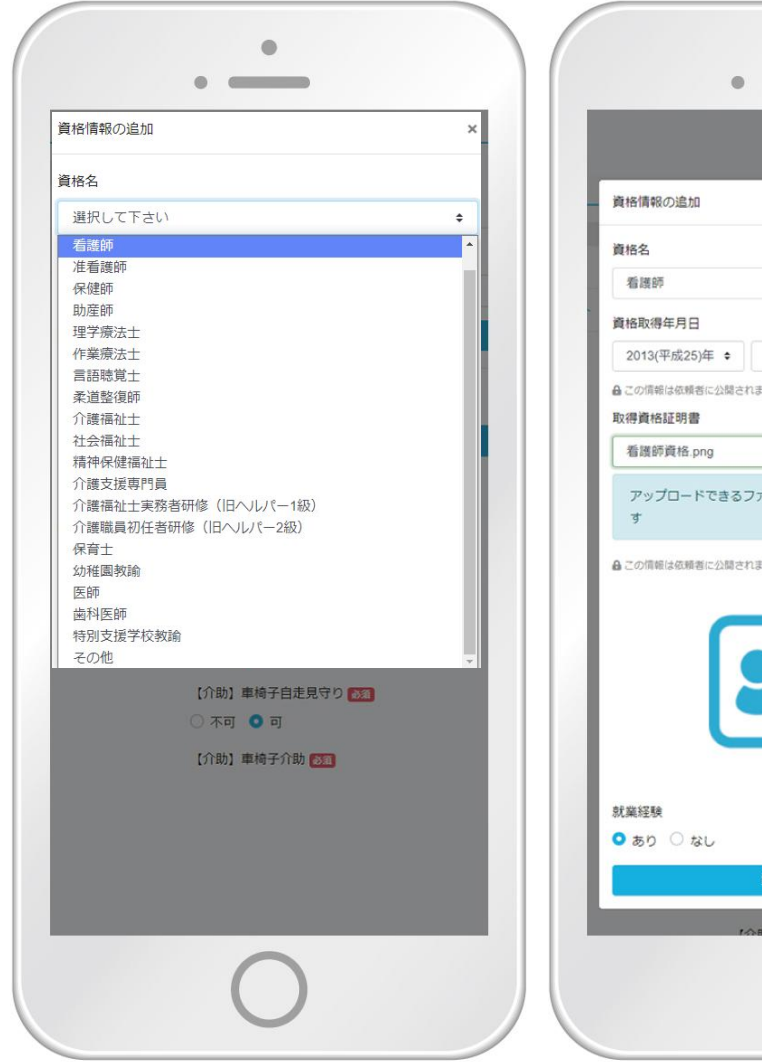

|                         | × |
|-------------------------|---|
| 資格名                     |   |
| 看護師                     | ٠ |
| 資格取得年月日                 |   |
| 2013(平成25)年 🔹 4月 💠 1日 🗢 |   |
| ▲この情報は依頼者に公開されません       |   |
| 取得資格証明書                 |   |
|                         |   |
|                         |   |
|                         |   |
| 就業経験<br>あり ○ なし         |   |

資格情報が登録されます。

(8)複数資格をお持ちの方は、[資格情報の追加]を選択し、同様に登録します。

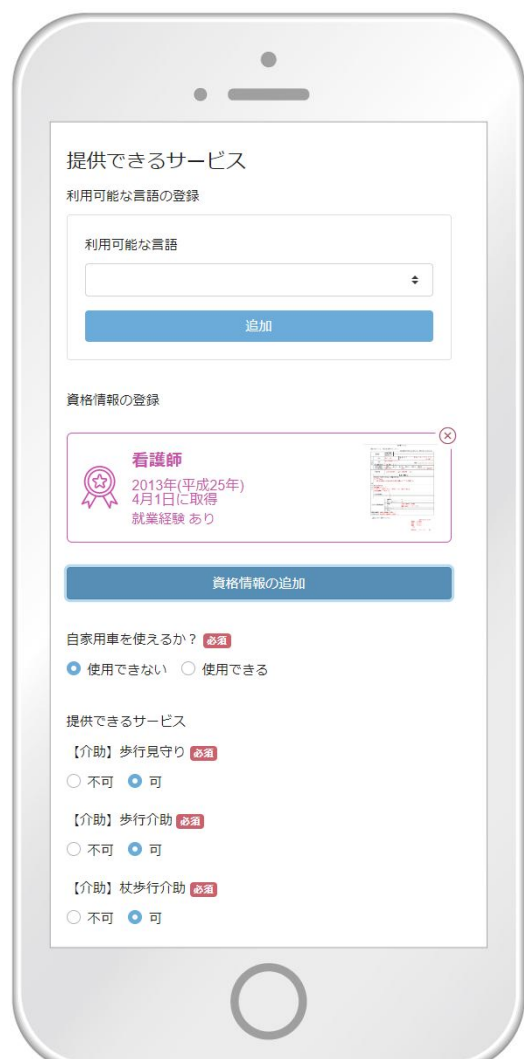

## 【介助】【看護】項目を登録します。

#### (1)【介助】項目の提供の可・不可を選択します。

【介助】項目は、医療・介護の資格をお持ちでない方でも 選択できます。

#### (2)【看護】項目の提供の可・不可を選択します。

資格情報で「看護師」「医師」「歯科医師」を登録した方は、 【看護】項目を選択できます。

(3)すべての項目を確認後、[登録する]をクリック します。

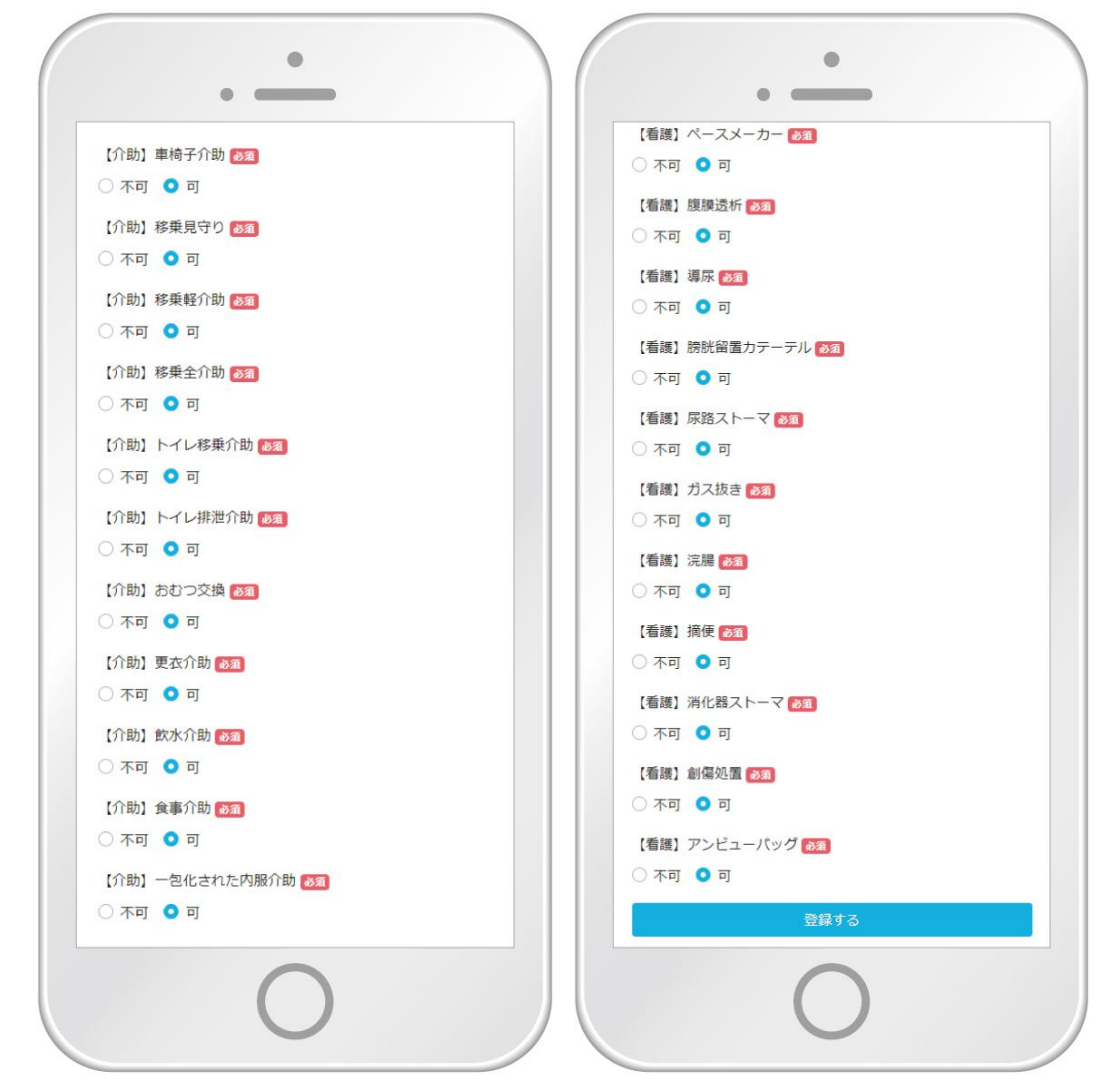

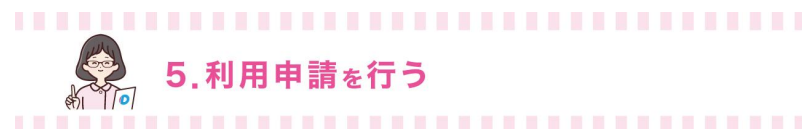

#### (1)利用規約、プライバシーポリシー、損害賠償 保険指針の内容を確認します。

※「②パスワードの設定」時に利用規約、プライバシーポリ シーを確認していただいておりますが、利用申請前に再確認 をお願いします。

(2)「上記の規約に同意する」をチェックします。

(3)[利用申請を送信する]をクリックします。

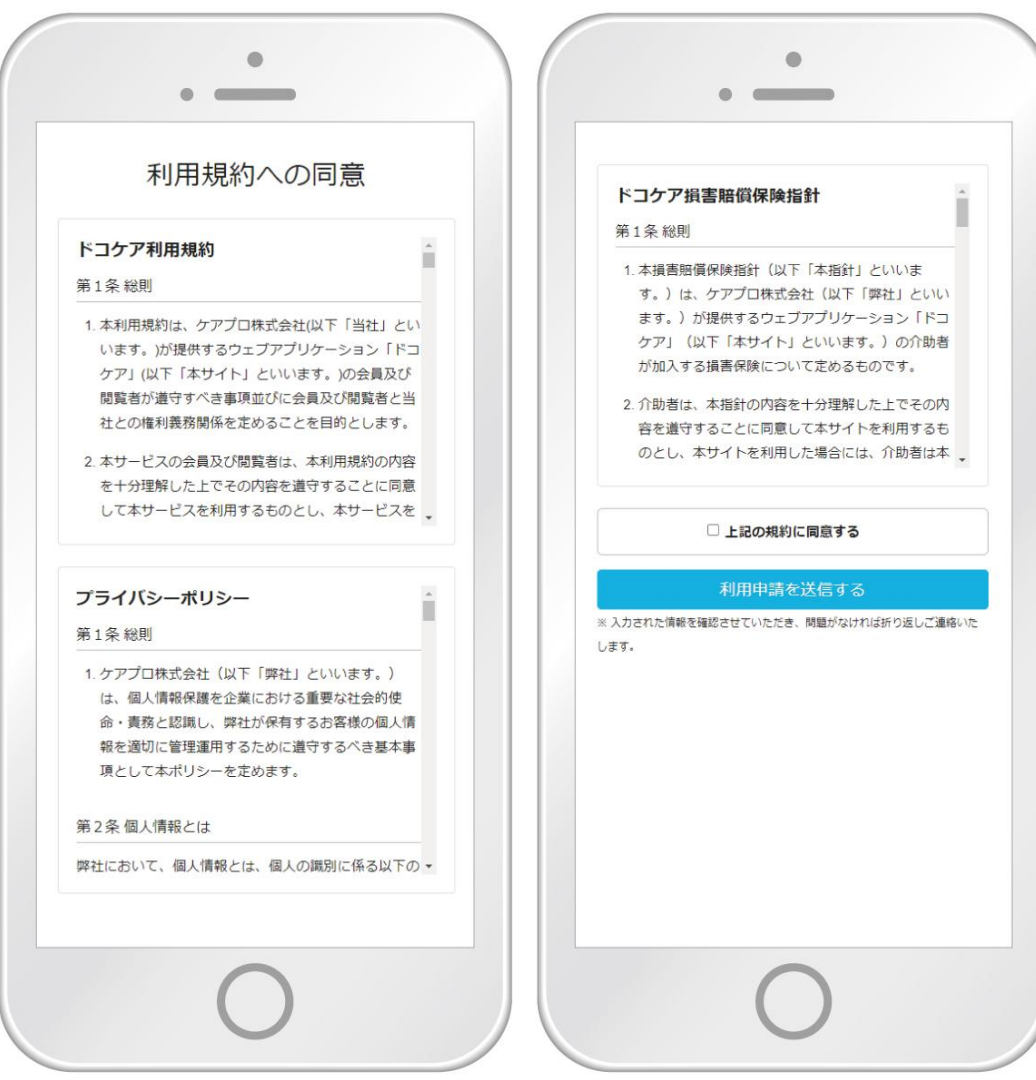

ドコケア事務局で申請内容を審査します(審査中はログイン後、右画面が表示されます)。

申請内容に問題がなければ、1営業日以内を目安に<u>info@dococare.com</u>より申請承認メールを送信します。

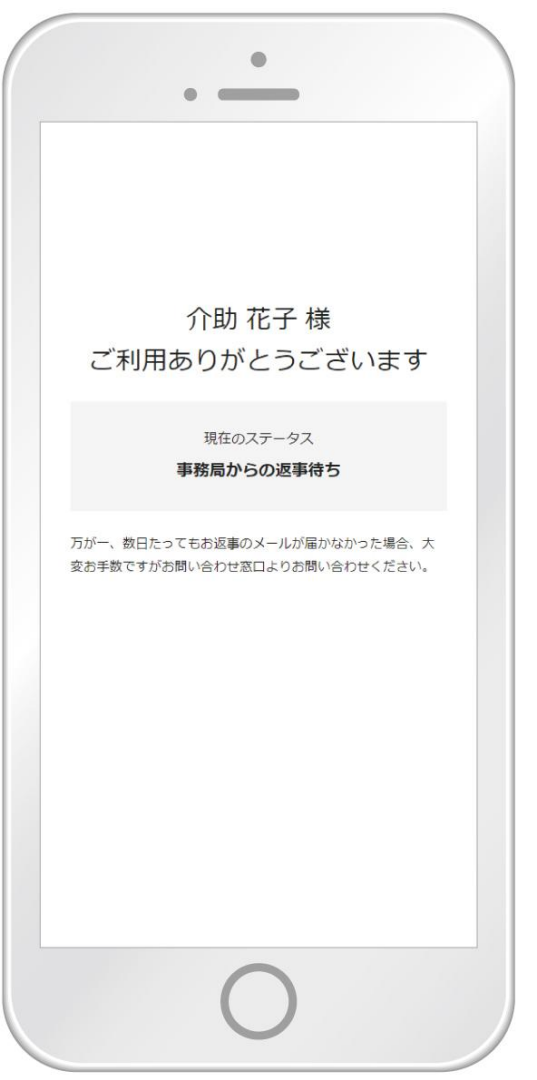

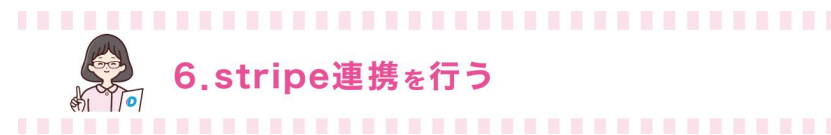

## ドコケアと決済システム「stripe」を連携します。

(1)申請承認メールに記載されているURLをクリックします。

(2)[Stripe登録ガイドダウンロード]をクリックし、 ドコケア介助者向けstripe登録ガイドを確認し

(3)[ドコケアとStripeを連携する]を クリックします。

(4)ガイドに沿って登録・連携を進めます。

#### ドコケアとStripeの連携

以下のStripe登録ガイドを参考にドコケアとStripeアカウントの連携をお願いします。Stripeアカウントをお持ちでない 場合は、同時に作成できます。

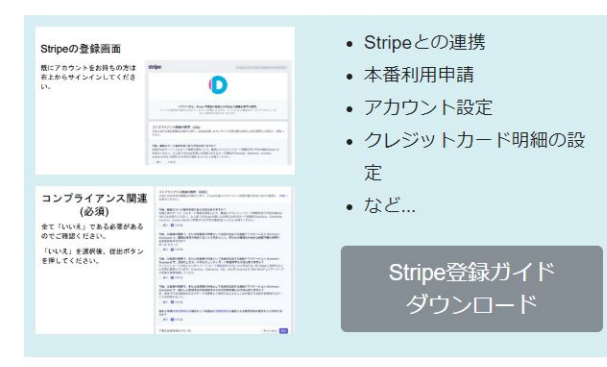

ドコケアとStripeを連携する

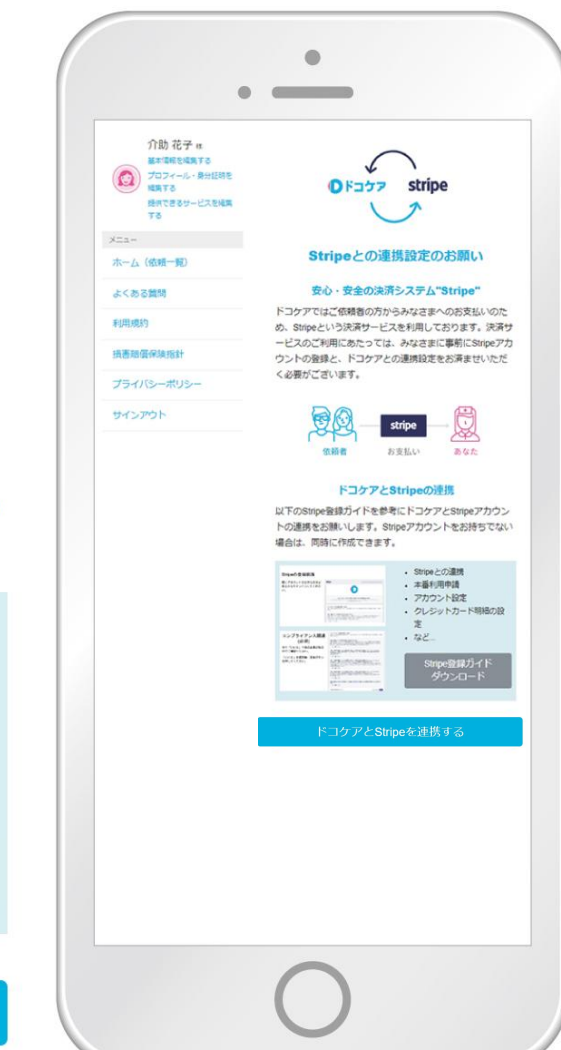

## おつかれさまでした。

ご不明な点やご質問等ございましたら、お気軽にお問い合わせください。

<問い合わせ>

メール: support@dococare.zendesk.com 電話番号:050-3198-1130 平日:9:00-12:00、13:00-18:00(最終受付17:30)

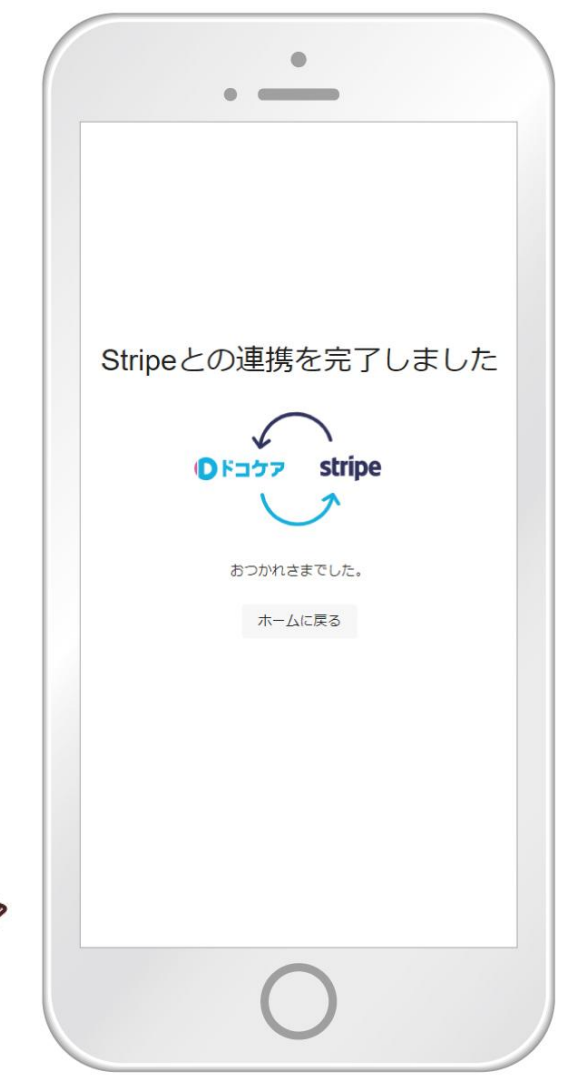

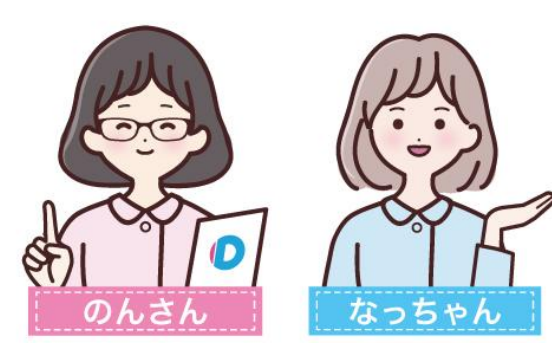